## 

# Osstell Beacon | How to register your instrument

Create your Osstell Connect account

Go to www.osstellconnect.com/register Follow the steps.

1

2

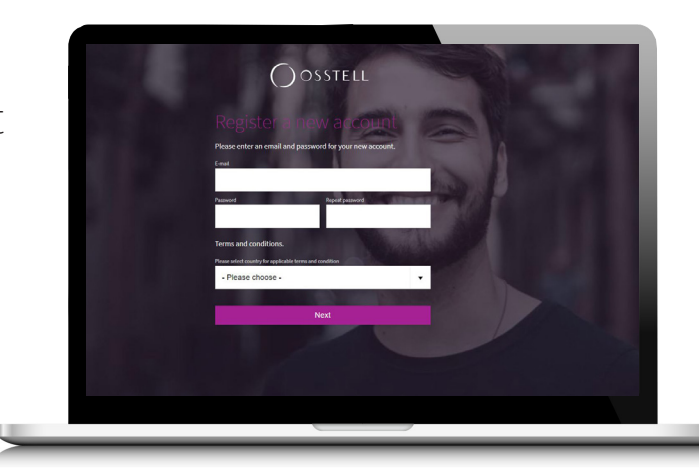

a. Select the Beacon.

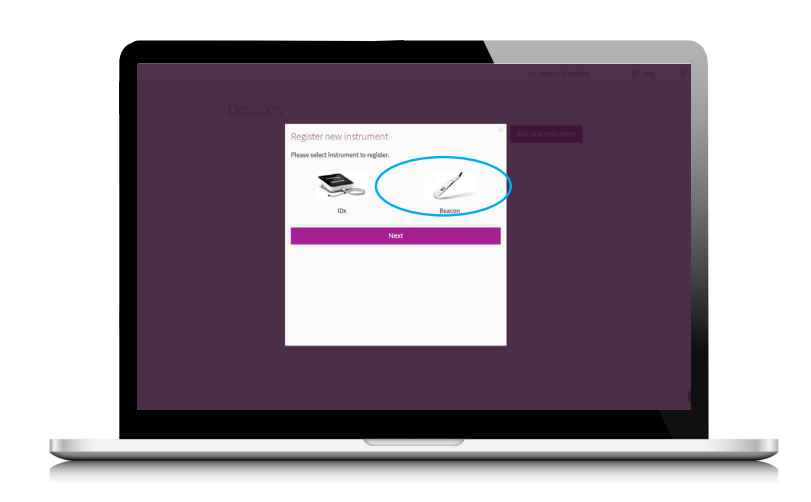

b. Download the Beacon Gateway by clicking on "here".

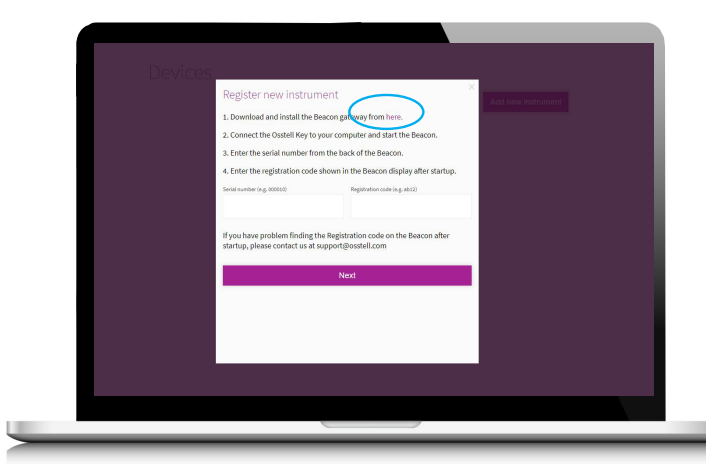

c. Choose your operating system (Windows if you work on a PC, macOS if you work on a Mac).

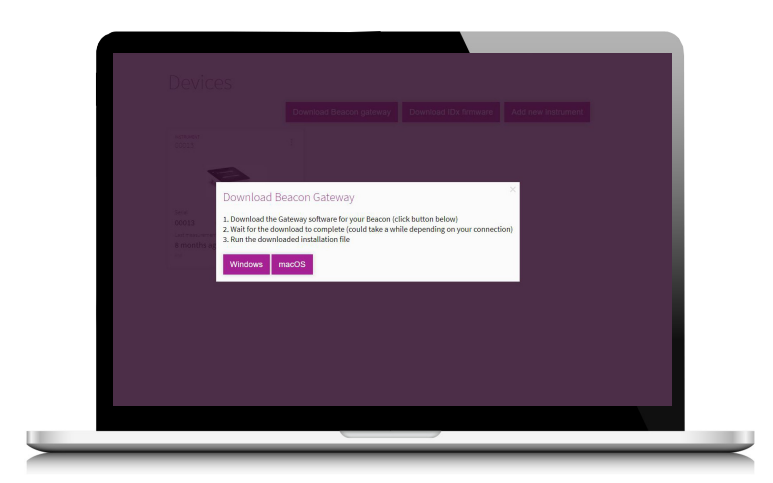

d. Install the gateway by following the steps.

Plug in the Osstell Key

3

Set the Osstell Key A to a USB port on your computer.

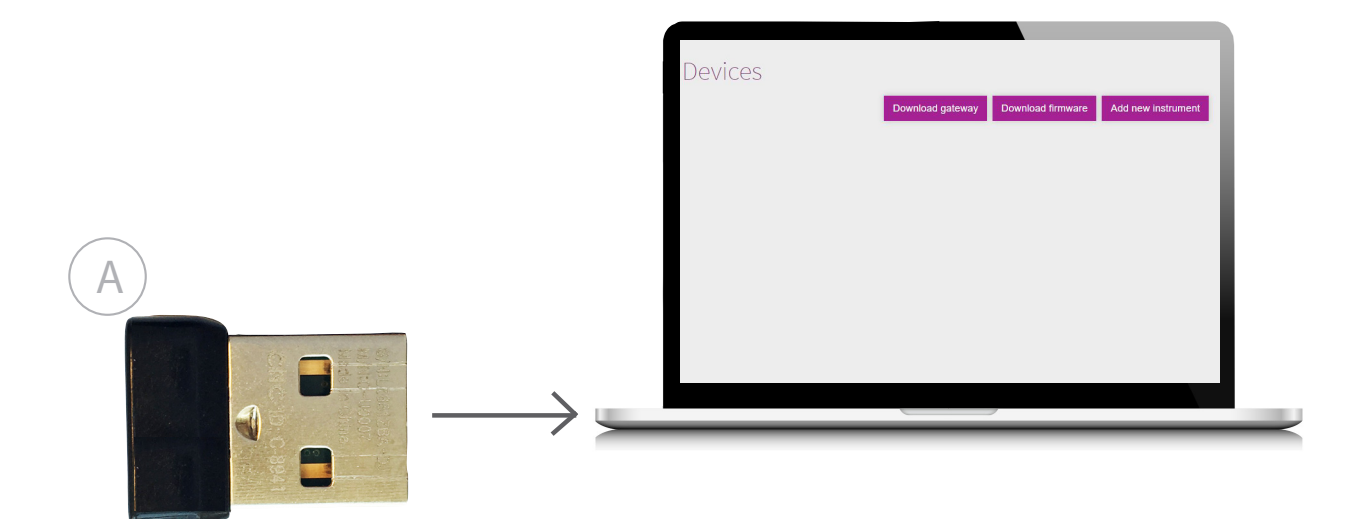

### Register your instrument

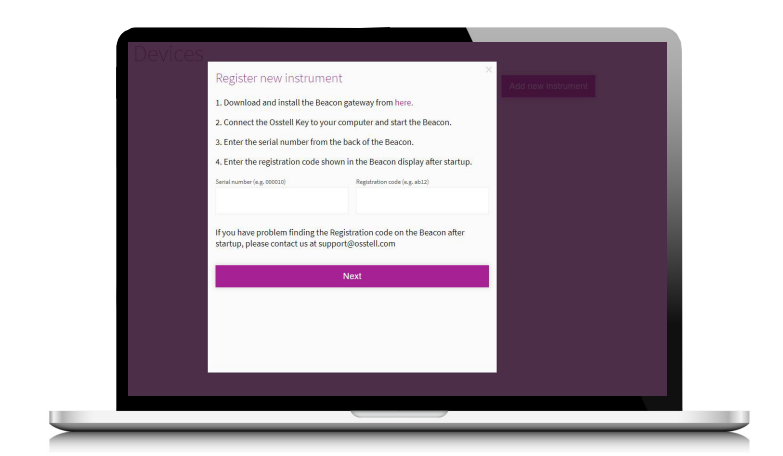

Fill in the serial number which you can find on the back of the instrument A. Fill in the the registration number. To find it, take your instrument in hand, the registration number is shown on the lower display B. Please note that this step can take a few seconds, as your instrument is establishing connexion. When connected, a symbol ((...)) will show.

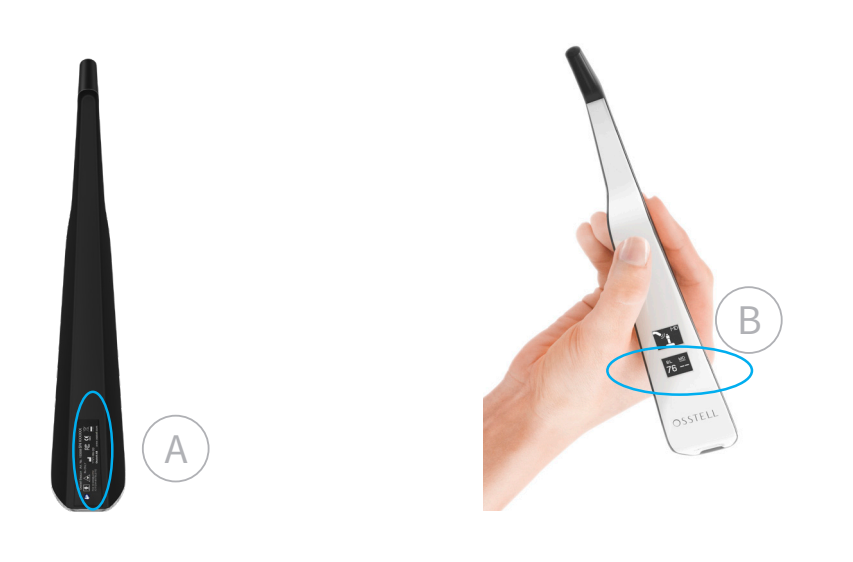

#### Get free SmartPegs

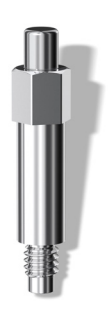

Click "Get free SmartPegs". Select your SmartPeg Type. Fill in your contact details. Click done. We will send you SmartPegs.

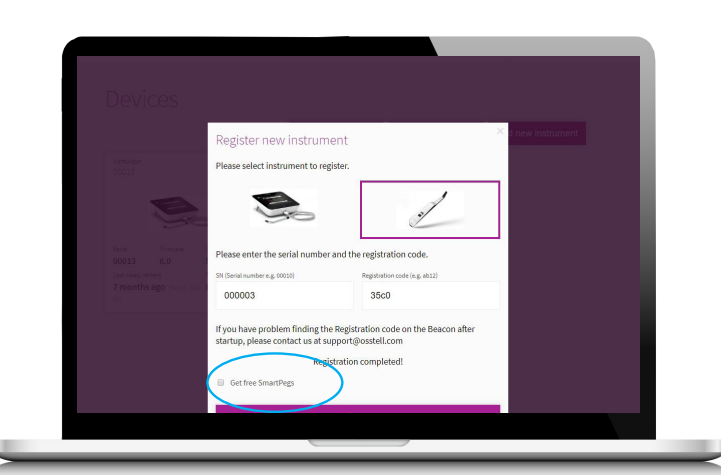

## Congratulations!